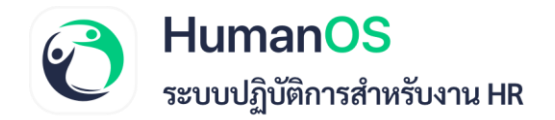

## **คู่**มือการใช้งาน

วิธีตั้งค่าให้พนักงานที่ลาออกแล้ว

ดาวน์โหลด Pay Slip และเอกสาร 50 ทวิ

HumanOS | ระบบปฏิบัติการสำหรับงาน HR humanos.biz Tel. 099-505-1007 Call Center Email. contact@humanos.b

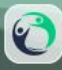

## วิธีตั้งค่าให้พนักงานที่ลาออกแล้ว ดาวน์โหลด Pay Slip และเอกสาร 50 ทวิ

เพื่ออำนวยความสะดวกรวดเร็วต่อ ผู้ดูแลระบบ (Admin) และพนักงานที่ลาออกไปแล้วในการดาวน์โหลด Pay Slip รวมถึงเอกสาร 50 ทวิ สามารถตั้งค่าได้ ดังนี้

[1]

- 1. กดปุ่มเมนู ข้อมูลพื้นฐาน > กำหนดค่าองค์กร
- เลือกแถบ "ทั่วไป" จากนั้น เลื่อนหน้าจอมาที่ "กำหนดค่าอื่นๆ"
- เลือก "เปิดใช้งาน" พนักงานที่ลาออกแล้วสามารถล็อกอินได้ และกำหนด "วันที่และเดือน" ที่สามารถล็อกอินได้ จากนั้นกด "บันทึก"

## HumanOS

|                                   |   | กำหนดค่าองค์กร                                                    |  |  |  |  |  |
|-----------------------------------|---|-------------------------------------------------------------------|--|--|--|--|--|
| 🟫 หน้าแรก                         |   | ทั่วไป ข้อมูลบริษัท เงินเดือน โลโก้/ลายมือชื่อ                    |  |  |  |  |  |
| <ol> <li>ข้อมูลพื้นฐาน</li> </ol> | ~ |                                                                   |  |  |  |  |  |
| กำหนดค่าองค์กร                    |   | กำหนดคำอินๆ                                                       |  |  |  |  |  |
| ลำดับการอนุมัติ                   |   | พนักงานที่ลาออกแล้วสามารถล็อกอินได้ : 💿 เปิดใช้งาน 🔾 ปิดการใช้งาน |  |  |  |  |  |
| กลุ่มผู้อนุมัติ                   |   |                                                                   |  |  |  |  |  |
| สถานที่ลงเวลา                     |   | จนถึง : มีนาคม ▼ 31 ▼ ของปีถัดไป                                  |  |  |  |  |  |
| จัดการกะ                          |   |                                                                   |  |  |  |  |  |

- 4. เลือกแถบ **"เงินเดือน"**
- 5. เลือก "อนุญาตให้พนักงานพิมพ์ 50 ทวิเองได้" และเลือก "ปีที่สามารถดาวน์โหลด 50 ทวิได้"
- 6. เลือก "เปิดใช้งาน" ให้พนักงานเห็นสลิปเงินเดือน และ "กำหนดเวลาแสดงสลิปเงินเดือน" จากนั้นกด "บันทึก"

| กำหนดค่าองค์กร                | 4                          |                      |                             |                      |                              |
|-------------------------------|----------------------------|----------------------|-----------------------------|----------------------|------------------------------|
| ทั่วไป ข้อมูลบริษัท           | เงินเดือน โลโก้/ลาย        | มมือชื่อ             |                             |                      |                              |
| 5 พนักงานพิมพ์ 50 ทวิเองได้ : |                            | ● อนุญาต 🔵 ไม่อนุญาต | ก                           |                      |                              |
|                               | สามารถดาวน์โหลด 50         | ทวิได้ถึงปี :        | 2565                        | •                    | เป็นปีปัจจุบันหรือปีก่อนหน้า |
| 6                             | พนักงานเห็นสลิปเงินเดือน : |                      | 🖲 เปิดใช้งาน 🔵 ปิดการใช     | ช้งาน                |                              |
| 0                             | กำหนดเวลา                  | แสดงสลิป :           | 🔵 ก่อนวันจ่ายเงินจริง 1 วัน | เมื่อยืนยันเงินเดือน | 🔿 เมื่อถึงวันจ่ายเงิน        |

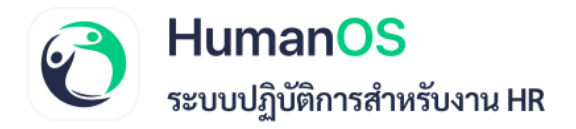

กรณีที่ไม่ต้องการให้พนักงานทั้งหมดดาวน์โหลดเอกสาร 50 ทวิเองได้ สามารถกำหนดค่าระดับพนักงานรายบุคคลได้ มีขั้นตอนดังนี้

- กดปุ่มเมนู ข้อมูลพนักงาน
- เลือก แถบตำแหน่ง
- 3. กำหนด "การพิมพ์ 50 ทวิสำหรับพนักงาน" เพื่อกำหนดค่าระดับพนักงานรายบุคคล จากนั้นกด "บันทึก"

|                     |   | ต้องเองหน้ององ สรองเลส มออลี่ (00043)                                                                     |
|---------------------|---|----------------------------------------------------------------------------------------------------|
|                     |   | ขอมูลที่มีหนายายุที่อยาการแบบ (00002)                                                                     |
| 🏫 หน้าแรก           |   | ข้อมูลหลัก ตำแหน่ง เงินเดือน ลดหย่อนภาษี การลา ส่วนตัว ประวัติ ค่ารักษา อบรม เอกสาร ใบเดือน จัดการสถานที่ |
| 👔 ข้อมูลพื้นฐาน     | < |                                                                                                    |
| 🔒 ข้อมูลพนักงาน 🚺   |   | สถานะการทำงาน                                                                                             |
| 🧰 ตารางการทำงาน     |   | วันที่เริ่มทำงาน : 08/05/2566 🗮                                                                           |
| 🥏 อนุมัติลงเวลา     |   | อายุงาน: 2 เดือน, 18 วัน                                                                                  |
| 🛧 การลา             | < | จำนวนวันทดลองงาน : 120                                                                                    |
| 🥑 อนุมัติเข้าใช้งาน |   | วันสิ้นสุดการทดลองงาน : 05/09/2566                                                                        |
| 🕔 ทำงานล่วงเวลา     | < | วันที่โอนย้ายพนักงาน : 🛛 📕 * กรณีโอนย้ายพนักงานและต้องการนับอายุงานต่อเมือง                               |
| 🛄 ค่าใช้จ่าย        | < | สถานะ: 🦳 ทำงาน 💿 ลาออก                                                                                    |
| 💶 หนังสือรับรอง     | < | 3 พิมพ์ 50 ทวิสำหรับพนักงาน : อนุญาต ไม่อนุญาต 💿 ใช้ค่าระดับองค์กร                                        |
| 🚍 ອບรม              | < | ลาออก (วันสุดท้ายที่มีสถานะเป็นพนักงาน) : 25/07/2566 🗋 * หากกำหนดล่วงหน้า ไม่ต้องเปลี่ยนสถานะเป็นดาออก    |
| 🧰 สลับกะทำงาน       | < | เหตุผลการลาออก (ปกส.) : ไม่ระบุ 🔻                                                                         |
| 💾 งาน               | < | เหตุผลการลาออก :                                                                                          |

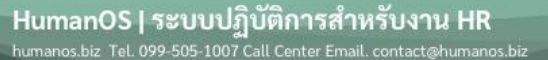

6